## How do I find and accept jobs?

### Steps:

#### Sign into

https://pwcs.sfe.powerschool.com to view jobs available to you!

If you want more information about a job, select the down arrow.

Once you decide to accept the job, you can tap the green checkmark under "Accept".

| ailable   | Active Fin              | ished Canceled       | Unavailable         |                     |                        |                  | Add U   | Jnava |
|-----------|-------------------------|----------------------|---------------------|---------------------|------------------------|------------------|---------|-------|
|           | Date                    | Time                 | Duration            | Employee            | Classification         | Location         | Decline |       |
| 2         | Monday<br>2021/04/26    | 06:30 AM<br>07:00 AM | Custom Day          | Emp 7001<br>Michael | ZZ Test Classification | ZZ Test Location | ×       |       |
| •         | Tuesday<br>2021/04/27   | 06:30 AM<br>07:00 AM | Custom Day          | Emp 7001<br>Michael | ZZ Test Classification | ZZ Test Location | ×       |       |
| •         | Wednesday<br>2021/04/28 | 06:30 AM<br>07:00 AM | Custom Day          | Emp 7001<br>Michael | ZZ Test Classification | ZZ Test Location | ×       |       |
| •         | Thursday<br>2021/04/29  | 06:30 AM<br>07:00 AM | Custom Day          | Emp 7001<br>Michael | ZZ Test Classification | ZZ Test Location | ×       |       |
| Requested | Thursday<br>2021/04/29  | 08:00 AM<br>04:00 PM | 🔵 🌗 🐌 🖉<br>Full Day | ZZ Test Employee    | ZZ Test Classification | ZZ Test Location | ×       |       |
| •         | Friday                  | 06:30 AM             |                     | Emp 7001<br>Michael | ZZ Test Classification | ZZ Test Location | ×       |       |

SZ

How do I see my assigned, or active, jobs?

### Steps:

- From the Home Page, select the "Active" tab. These are the future jobs you accepted.
- 2 If you need more information, just select the down arrow.
- You can also view your Active Jobs from your Calendar! Just select the "My Calendar" button.

|         |                                                                 |                         | 4                    |                     |                     | July 02, 2021 01:56 PM | ly Calendar Register for the Mobile App |  |
|---------|-----------------------------------------------------------------|-------------------------|----------------------|---------------------|---------------------|------------------------|-----------------------------------------|--|
| Availab | ble Active Finished Canceled Unavailable (+) Add Unavailability |                         |                      |                     |                     |                        |                                         |  |
|         | Job ID                                                          | Date                    | Time                 | Duration            | Employee            | Classification         | Location                                |  |
| 2       | 5775                                                            | Monday<br>07/05/2021    | 07:30 AM<br>05:00 PM | 🔵 🌓 🚺 🥔<br>Full Day | Emp 7001<br>Michael | ZZ Test Classification | Remote ZZ Test Location                 |  |
| •       | 5777                                                            | Wednesday<br>07/07/2021 | 07:30 AM<br>05:00 PM | 🔵 🊺 🔵 🥔<br>Full Day | Emp 7001<br>Michael | ZZ Test Classification | Remote ZZ Test Location                 |  |
| •       | 5778                                                            | Thursday<br>07/08/2021  | 07:30 AM<br>05:00 PM | <b>Full Day</b>     | Emp 7001<br>Michael | ZZ Test Classification | Remote ZZ Test Location                 |  |

3

## What about jobs that were canceled?

From the Home Page, select the "Cancelled".

## How do I add unavailability and why should I?

### Steps:

- Select the "Add Unavailability" button to enter date(s) which you are not available.
- Select when you will be unavailable (this is required!).
- Then select the time and duration of your unavailability. Select all day if you are not available for the full day and Custom Time if you available part of the day. (i.e., doctor's appointment)

If you want to keep receiving communication (calls, texts) from SmartFind Express when you're unavailable, select this checkbox to turn it ON, meaning you will receive communication.

| Available Active Finished Canceled Unavailable |                                     |                      | Unavailable         | Add Unavailability Date                    |              | 1 🕀 Add Unavailability  |
|------------------------------------------------|-------------------------------------|----------------------|---------------------|--------------------------------------------|--------------|-------------------------|
|                                                | Date                                | Time                 | Duration            | Select Date                                | tion         | Decline Accept          |
| •                                              | Monday<br>2021/04/26                | 06:30 AM<br>07:00 AM | Custom Day          | Start Date Required End Date Required      | est Location |                         |
| ۳                                              | Tuesday<br>2021/04/27               | 06:30 AM<br>07:00 AM | Custom Day          |                                            | est Location | $\overline{\mathbf{x}}$ |
| •                                              | Wednesday<br>2021/04/28             | 06:30 AM<br>07:00 AM | Custom Day          | Time/Duration                              | est Location |                         |
| •                                              | Thursday<br>2021/04/29              | 06:30 AM<br>07:00 AM | Custom Day          | All Day                                    | est Location |                         |
| *Requested                                     | Thursday<br>2021/04/29              | 08:00 AM<br>04:00 PM | 🔵 🌒 🌒 🥔<br>Full Day |                                            | est Location | ⊗ ⊗                     |
| •                                              | Friday<br>2021/0 <mark>4</mark> /30 | 06:30 AM<br>07:00 AM | Custom Day          | Continue receiving calls during periods of | est Location | ⊗                       |

Select "Save", and your unavailability will be saved!

### Why Should I Add An Unavailability?

Adding an Unavailability tells PWCS that you are unable to work that date or time period. There are many reasons substitutes use unavailability:

- You are going on vacation and want to unplug
- You have a doctor's appointment
- It's your birthday and you need a day off

## FAQs

#### How do you cancel a job and where do those cancellations show up?

• You can cancel a job from your Active job tab. Those cancelled jobs would show up in your Canceled job tab.

#### Where can you find your accepted jobs?

- All accepted jobs are on the Active tab or on the calendar.
- Is this new experience mobile friendly?
- Yes! You can register for the mobile app under your initials in the top right-hand corner. How does the new system work if jobs are specifically called in for a particular substitute?
- If you were requested for a job, a bold green "\*Requested" would show up on the job. How do I change my locations and classifications?
- You can select your initials on the top right of the screen, navigate to Settings, and select Locations or Classifications, and make the necessary updates.

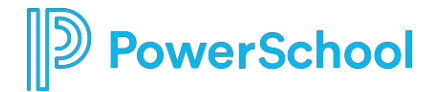